## MB86 INSURANCE

# **Oak Furnitureland**

10)

E

1.1

-

Report Assessment – Repair Complete

06.11.24

### **OFL Report Assessment - Repair Complete**

| DETAILS NOTES I       | DOCUMENTS HISTO        | RY         |             |                  |                                                                                                |
|-----------------------|------------------------|------------|-------------|------------------|------------------------------------------------------------------------------------------------|
| Detail                |                        |            |             |                  | Assigned To                                                                                    |
| A new Emmiera OFL Rep | oort has been added to | the claim. |             |                  | DWF 360 Adm<br>Brandon Allar<br>Luke Armstro<br>Andrew Atkin:<br>Robert Bagley<br>Venkatesh Ba |
| Claim                 | 437404                 |            |             |                  | <ul> <li>Daniel Belks</li> <li>Lauren Bell</li> <li>Jeff Benstock</li> </ul>                   |
| Туре                  | Homeserve Update       |            | •           |                  | Julie Birrell  Katie Birrell  Denomination                                                     |
| Status                | Open                   |            |             | •                | Stacey Bland                                                                                   |
| Is High Priority?     | No 🔻                   |            |             |                  | <ul> <li>Harry Branne</li> <li>James Burlan</li> </ul>                                         |
| Due Date              | 25/10/2024 17:22       | <b>I</b> • |             |                  | Charles Carte                                                                                  |
| Opened By             |                        |            | Opened Date | 25/10/2024 17:22 | Household C                                                                                    |
|                       |                        |            | 1           |                  | MBI Claims G                                                                                   |

|         | Claim Reference 🕡                                                                  | 437404                                     |                   |                  |            |        | Status                                                                                |
|---------|------------------------------------------------------------------------------------|--------------------------------------------|-------------------|------------------|------------|--------|---------------------------------------------------------------------------------------|
|         | Notification Date                                                                  | 01/08/2024                                 |                   | Incident Date    | 01/12/2023 |        | Position                                                                              |
|         | Delivery Date                                                                      | 20/10/2023                                 |                   |                  |            |        | Reason                                                                                |
|         |                                                                                    |                                            |                   |                  |            |        | Handler                                                                               |
|         |                                                                                    |                                            |                   |                  |            |        | Next Appointment<br>Date                                                              |
| ESTIMAT | E LABOUR PAYMENTS                                                                  | NOTES TAS                                  | SKS               | DOCUMENTS HISTOR | Y API      |        |                                                                                       |
| ESTIMAT | E LABOUR PAYMENTS<br>Repair                                                        | NOTES TAS                                  | iKS<br>air        | DOCUMENTS HISTOR | RY API     | ¥      |                                                                                       |
| ESTIMAT | E LABOUR PAYMENTS<br>Repair<br>Action                                              | NOTES TAS<br>Furniture Rep<br>Non DTA Proc | iKS<br>air<br>ess | DOCUMENTS HISTOR | RY API     | •      | Maximum Liability                                                                     |
| ESTIMAT | E LABOUR PAYMENTS<br>Repair<br>Action                                              | NOTES TAS<br>Furniture Rep<br>Non DTA Proc | iKS<br>air<br>ess | DOCUMENTS HISTOR | IY API     | •      | Maximum Liability<br>Claims Incurred                                                  |
| ESTIMAT | E LABOUR PAYMENTS<br>Repair<br>Action<br>Incident Location                         | NOTES TAS                                  | air<br>ess        | DOCUMENTS HISTOR | IY API     | *<br>* | Maximum Liability<br>Claims Incurred<br>Repair Excess                                 |
| ESTIMAT | E LABOUR PAYMENTS<br>Repair<br>Action<br>Incident Location<br>Show Incident Loc () | NOTES TAS                                  | iks<br>air<br>ess | DOCUMENTS HISTOR | API        | •<br>• | Maximum Liability<br>Claims Incurred<br>Repair Excess<br>Claim Fee                    |
| ESTIMAT | E LABOUR PAYMENTS<br>Repair<br>Action<br>Incident Location<br>Show Incident Loc () | NOTES TAS                                  | iks<br>air<br>ess | DOCUMENTS HISTOR | IY API     | ¥      | Maximum Liability<br>Claims Incurred<br>Repair Excess<br>Claim Fee<br>Current Reserve |

| DLIF | ILS FINAN   | CE POLICE PARTIES ESTIMATES ESTI             | MATE PARTS ESTIMATE LABOUR PAYMEN                                         | TS NOTES  |
|------|-------------|----------------------------------------------|---------------------------------------------------------------------------|-----------|
|      |             |                                              | + ADD                                                                     |           |
|      | Send        | er                                           | Catego                                                                    | ry        |
|      |             |                                              |                                                                           |           |
|      |             | DESCRIPTION                                  | FILE NAME                                                                 | CREATED   |
|      | Open        | Report - 3449319                             | Report - 3449319.pdf                                                      | 25/10/202 |
|      | <u>Open</u> | Claim 437404 - Sabarish Durvas - ofl-8988920 | Claim 437404 - Sabarish Durvas - ofl-<br>8988920.eitreml                  | 07/09/202 |
|      | <u>Open</u> | Report - 3410729                             | Report - 3410729.pdf                                                      | 04/09/202 |
|      | Open        | MB&G Insurance - Your Oak Furnitureland      | MB&G Insurance - Your Oak Furnitureland<br>Claim - Parts Received eitreml | 28/08/202 |
|      | <u>upan</u> | Claim - Parts Received                       |                                                                           |           |

#### 4 Click the download

5

|                                                  |                      |   | 🖈 😭 🗗 🛃 🕿                                                            |
|--------------------------------------------------|----------------------|---|----------------------------------------------------------------------|
| ormstack 🔲 Daily Claim Review 🔲 Issues & Breache | es 🔲 Peer Review C   | 2 | Report - 3449319 (1).pdf<br>511 KB • Dane                            |
| Q.                                               | 📙 SAVE 🗸 SAVE        | 2 | Desktop Assessment - Orr C C<br>Parts.pdf<br>5.1 MB + 25 minutes ago |
| Status                                           | Open                 | 2 | Report Assessment - Rejection.pdf<br>6.4 MB • 2 hours ago            |
| te 01/12/2023 🗐 Position                         | Accepted             | - | Rejecting an FNOL.pdf<br>1,118 KB • 3 hours ago                      |
| Reason                                           | Parts Requested to C | - | Raising an FNOL-Customer Has                                         |
| Handler<br>Next Appointment                      | Neil Gray            |   | Matched toTheir Policy.pdf<br>3.4 MB • 3 hours ago                   |
| Date                                             | 25/10/2024           | 2 | Dreams FNOL-<br>Customerhasntmatchedtotheirpolicy.                   |
| STORY API                                        |                      |   | _PDF_2024-10-29120044.068356.pdf<br>2.3 MB • 5 hours ago             |
| ATE DOCUMENT                                     | AIMS FILES (.PDF)    | • | Policy Validation-Product Replaced                                   |

Use the information provided in the "Issues found" section of the report to determine the outcome of your claim

| ISSUE 1                                                                | ITEM: 3STR                                                                |
|------------------------------------------------------------------------|---------------------------------------------------------------------------|
|                                                                        |                                                                           |
| ISSUE CODE: VALID WARRANTY CLAIM                                       | SUB CODE: FABRIC ISSUE                                                    |
| TECHNICIAN'S FINDINGS:                                                 |                                                                           |
| On inspection, customer reported that the her son accidental dropp     | bed insense stick on the 3str left-hand facing seat which burnt a hole in |
|                                                                        |                                                                           |
| This is accidental damage from a burn                                  |                                                                           |
| ACTION TAKEN:                                                          |                                                                           |
| To rectify, I have dismantled the 3str and fitted a replacement left-h | hand facing seat cushion cover supplied mr. Durvas has thoroughly in      |
| entirely satisfied with end results service complete                   |                                                                           |
|                                                                        |                                                                           |
| FAULT OUTCOME:                                                         |                                                                           |

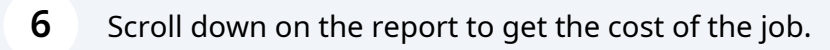

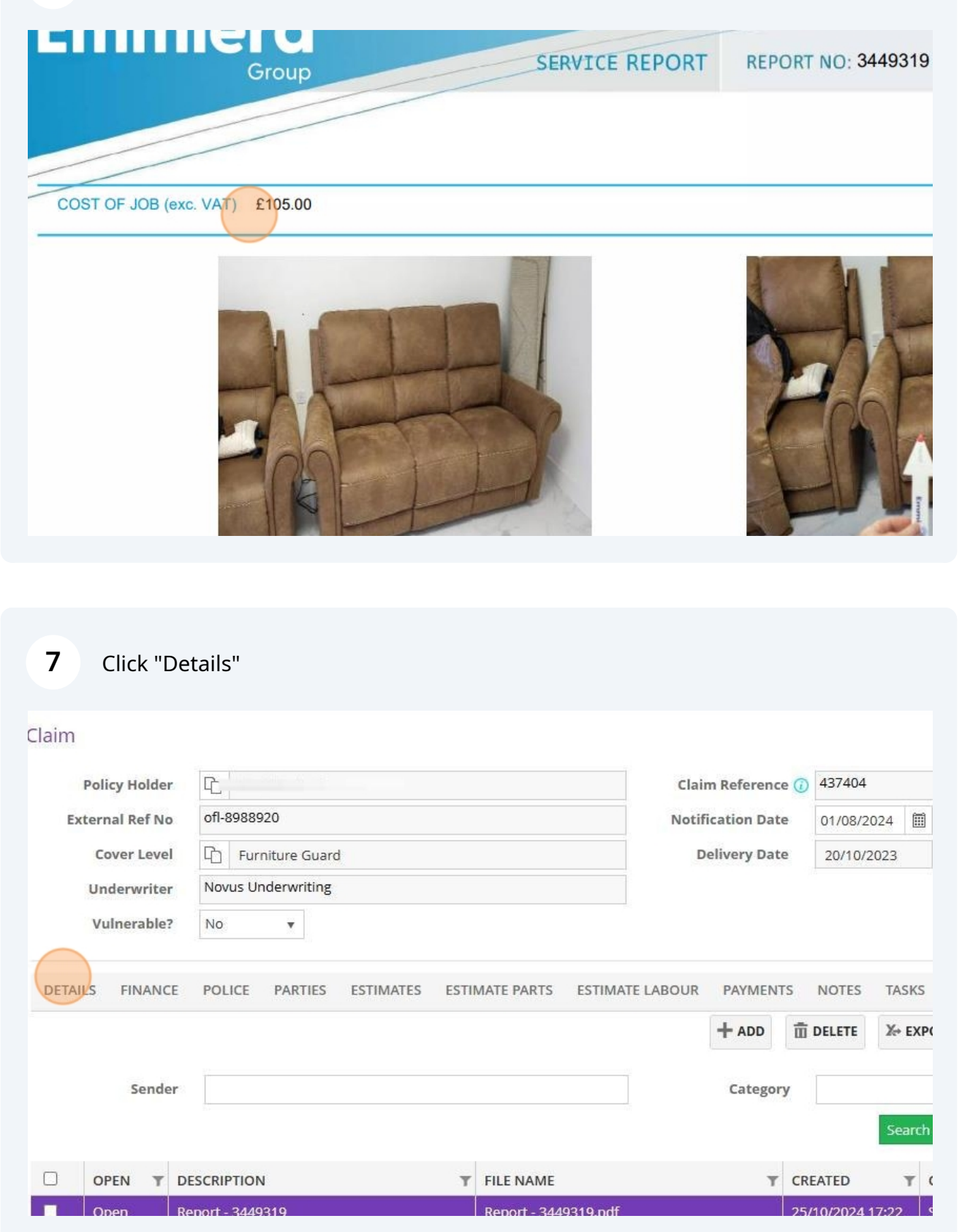

#### 8 If all of the mandatory fields have been filled in, go to "Estimates"

|   | 4 ×                                                                                                | Repair              | Furniture Repair | • |                      |
|---|----------------------------------------------------------------------------------------------------|---------------------|------------------|---|----------------------|
|   | · · · · · · · · · · · · · · · · · · ·                                                              | Action              | Non DTA Process  | • | Maximum              |
|   |                                                                                                    |                     |                  |   | Claims               |
|   | ofl-8988920-1                                                                                      | Incident Location   |                  | v | Rep                  |
|   | Sofa 🔹                                                                                             | Show Incident Loc 🕧 | No v             |   |                      |
|   | Accidental Damage                                                                                  |                     |                  |   | Curren               |
|   | Stitching / Buttons                                                                                |                     |                  |   |                      |
| 0 | son carrying stock which was accidental pushed through the sofa where the stitching is on the seat |                     |                  |   | Gi<br>Fraud (<br>Cor |
|   | Accidental Damage 🔹                                                                                |                     |                  |   |                      |
|   | ON ARRIVAL THE CUSTOMER SHOWED ME THE ISSUE WITH A THE SOFA                                        |                     |                  |   |                      |
|   | THE LHF END SEAT COVER HAS A BURN HOLE ON THE TOP                                                  |                     |                  |   |                      |
|   | TO SOLVE THIS FOR THE CUSTOMER A NEW SEAT COVER WILL                                               |                     |                  |   |                      |

#### **9** If the estimate price is different, double click on the estimate to change it

| Ŧ | JOB NUMBER | T DESCRIPTION T  | ESTIMATE T | PAID T  | OUTSTANDING T         |
|---|------------|------------------|------------|---------|-----------------------|
|   | 437404     | First Inspection | £ 48.00    | £ 48.00 | £ 0.00                |
|   | 437404     | report 2         | £ 48.00    | £ 48.00 | £ 0.00                |
|   | 437404     | parts            | £ 70.18    | £ 0.00  | £ 0. <mark>0</mark> 0 |
|   | 437404     | REPORT 3         | £ 150.00   | £ 0.00  | £ 150.00              |
|   | OFL        | OFL              | £ 0.00     | £ 0.00  | £ 0.00                |

|             |              |                         |                         |                         | T                       | HOURS                   | <b>T</b> 1              |
|-------------|--------------|-------------------------|-------------------------|-------------------------|-------------------------|-------------------------|-------------------------|
|             |              |                         |                         |                         | T                       | HOURS                   | 1                       |
|             |              |                         |                         |                         |                         |                         | 1                       |
|             |              |                         |                         |                         |                         |                         |                         |
|             |              |                         |                         |                         |                         |                         |                         |
|             |              |                         |                         |                         |                         |                         |                         |
|             |              |                         |                         |                         |                         |                         |                         |
|             |              |                         |                         |                         |                         |                         |                         |
|             |              |                         |                         |                         |                         |                         |                         |
|             |              |                         |                         |                         |                         |                         |                         |
|             |              |                         |                         |                         |                         |                         |                         |
|             |              |                         |                         |                         |                         |                         |                         |
|             |              |                         |                         |                         |                         |                         |                         |
|             |              |                         |                         |                         |                         |                         |                         |
|             |              |                         |                         |                         |                         |                         |                         |
|             |              |                         |                         |                         |                         |                         |                         |
|             |              |                         |                         |                         |                         |                         |                         |
| ck on the e | stimate line | <b>1</b>                |                         |                         |                         |                         |                         |
|             |              |                         |                         |                         |                         |                         |                         |
|             |              |                         |                         |                         | ZAHIW                   | stephenson              | 1                       |
| 4           |              |                         |                         | 💾 SAVE 🗸                | ' SAVE AND CLOS         |                         |                         |
|             |              |                         |                         | 🗎 SAVE 🗸                | SAVE AND CLOSE          | E 🗶 CLOSE               |                         |
| 4           |              |                         |                         | 💾 SAVE 🗸 🗸              | SAVE AND CLOS           | E CLOSE                 |                         |
|             |              |                         |                         | H SAVE                  | SAVE AND CLOSE          | E CLOSE                 |                         |
| Ţ           | HOURS T      | RATE                    | T NE                    | H SAVE ADD              | SAVE AND CLOS           | E CLOSE                 |                         |
| T           | HOURS T      | RATE<br>£ 125.0         | ▼ NE<br>10 £1           | H SAVE<br>+ ADD         | Alley<br>SAVE AND CLOSE | E CLOSE                 |                         |
| (           | ck on the es | ck on the estimate line | ck on the estimate line | ck on the estimate line | ck on the estimate line | ck on the estimate line | ck on the estimate line |

#### 12 Click "Amend"

| Q |         |          | <b>H</b> 54 | AVE SAVE AND CI | LOSE CLOSE |
|---|---------|----------|-------------|-----------------|------------|
|   |         |          |             | + ADD           | E F AMEND  |
| Ŧ | HOURS T | RATE T   | NET T       | VAT T           | GROSS T    |
|   | 1       | £ 125.00 | £ 125.00    | £ 25.00         | £ 150.00   |
|   |         | 4        |             |                 |            |
|   |         |          |             |                 |            |
|   |         |          |             |                 |            |
|   |         |          |             |                 |            |
|   |         |          |             |                 |            |

#### **13** Put the correct price in the "Rate" field

| New Claim Estima | te Labour          | C ADD | ADD AND CLOSE | X CLO |
|------------------|--------------------|-------|---------------|-------|
|                  |                    |       |               | 26.3  |
| Work             | First Inspection   |       |               | *     |
| Description      | REPORT 3           |       |               |       |
| Hours            |                    |       |               | 1.00  |
| Rate             | £ 125.00           |       |               |       |
| Net Total        | £ 125.00           |       |               |       |
| VAT Date         | 07/09/2024         |       |               |       |
| VAT Rate         | Standard (20.0000) |       |               |       |
| VAT Total        | £ 25.00            |       |               |       |
| Gross Total      | £ 150.00           |       |               |       |

#### 14 Click "Add and close"

| Add Claim Estimate Labour |                    |       |               |       |
|---------------------------|--------------------|-------|---------------|-------|
| New Claim Estimat         | te Labour          | G ADD | ADD AND CLOSE | CLOSI |
| Work                      | First Inspection   |       |               | •     |
| Description               | REPORT 3           |       |               |       |
| Hours                     |                    |       | 1.            | 00 \$ |
| Rate                      | £ 105              |       |               |       |
| Net Total                 | £ 105.00           |       |               |       |
| VAT Date                  | 07/09/2024         |       |               |       |
| VAT Rate                  | Standard (20.0000) |       |               |       |
| VAT Total                 | £ 21.00            |       |               |       |
| Gross Total               | £ 126.00           |       |               |       |

#### 15 Click "Notes"

|                                                         |                                              | Cla                                                                                                    | aim Refe   | erence 🕧 4374                        | 04     |      |                           |       |                                  |       |   |
|---------------------------------------------------------|----------------------------------------------|----------------------------------------------------------------------------------------------------|------------|--------------------------------------|--------|------|---------------------------|-------|----------------------------------|-------|---|
|                                                         |                                              | Not                                                                                                    | tificatior | Date 01/08                           | 8/2024 |      | Incident Date             | 01/   | 12/2023                          |       |   |
|                                                         |                                              |                                                                                                    | Delivery   | y Date 20/1                          | 0/2023 |      |                           |       |                                  |       |   |
|                                                         |                                              |                                                                                                    |            |                                      |        |      |                           |       |                                  |       | N |
|                                                         |                                              |                                                                                                    |            |                                      |        |      |                           |       |                                  |       |   |
| ES EST                                                  | IMATE PARTS                                  | ESTIMATE LABOUI                                                                                             | R PAY      | MENTS NOTE                           | TASI   | KS D | DOCUMENTS HISTO           | DRY / | API                              |       |   |
| es est                                                  | IMATE PARTS                                  | ESTIMATE LABOUI                                                                                             | R PAY      | MENTS NOTE                           | TASI   | KS D | JOB NUMBER                | DRY / | API                              | TION  |   |
| Y<br>eserve Lto                                         | IMATE PARTS<br>T<br>p (formally<br>d)        | ESTIMATE LABOUR<br>PAYEE(S)<br>Emmiera Group (for<br>Homeserve Ltd)                                         | R PAY      | ESTIMATE NO.<br>EN183497             | TASI   | KS D | JOB NUMBER<br>437404      | DRY / | DESCRIF<br>First Ins             | PTION |   |
| Y<br>iera Grou<br>eserve Lto<br>iera Grou<br>eserve Lto | IMATE PARTS<br>p (formally d) p (formally d) | ESTIMATE LABOUR<br>PAYEE(S)<br>Emmiera Group (for<br>Homeserve Ltd)<br>Emmiera Group (for<br>Homeserve Ltd) | R PAY      | ESTIMATE NO.<br>EN183497<br>EN186943 | TASI   | KS E | JOB NUMBER         437404 | T     | DESCRIF<br>First Ins<br>report 2 | PTION |   |

| 01/12/2023                                                                                                    | Position                                                                 | Accepted                                                                                   | ٣                                                        |
|----------------------------------------------------------------------------------------------------|--------------------------------------------------------------------------|--------------------------------------------------------------------------------------------|----------------------------------------------------------|
|                                                                                                    | Reason                                                                   | Parts Requested to Customer                                                                | •                                                        |
|                                                                                                    | Handler                                                                  | Neil Gray                                                                                  | •                                                        |
|                                                                                                    | Next Appointment                                                         | 25/10/2024                                                                                 |                                                          |
| ORY API                                                                                                    |                                                                          |                                                                                            |                                                          |
| ORY API                                                                                                    |                                                                          |                                                                                            |                                                          |
| ORY API<br>OTE<br>37404 3-seater sofa cfph pas                                                                                                    | ssed to emmiera                                                          |                                                                                            |                                                          |
| TORY API<br>IOTE<br>37404 3-seater sofa cfph pas<br>CTION TAKEN: On arrival the                                                                                      | ssed to emmiera<br>e customer showed me tl                               | ne issue with the sofa the lhf end seat cov                                                | er has a burn hole on the top                            |
| TORY API<br>NOTE<br>137404 3-seater sofa cfph pas<br>ACTION TAKEN: On arrival the<br>o solve this for the customer<br>appointment to do this                         | ssed to emmiera<br>e customer showed me tl<br>r a new seat cover will be | ne issue with the sofa the lhf end seat cov<br>needed and a technician to return to fit it | er has a burn hole on the top<br>this will need a 2 hour |
| TORY API<br>NOTE<br>37404 3-seater sofa cfph pas<br>CTION TAKEN: On arrival the<br>o solve this for the customer<br>ppointment to do this<br>HF seat cover - ordered | ssed to emmiera<br>e customer showed me tl<br>· a new seat cover will be | ne issue with the sofa the lhf end seat cov<br>needed and a technician to return to fit it | er has a burn hole on the top<br>this will need a 2 hour |

#### Type up your note then click "Add and close"

|          | Delivery Date   | 20/10/2023     |                 | Reason                |
|----------|-----------------|----------------|-----------------|-----------------------|
|          | Add Claim Note  |                |                 | Handler               |
|          | New Claim Note  |                | G ADD AND CLOSE | CLOSE intment<br>Date |
|          | Date            | 29/10/2024     |                 |                       |
|          | Author          | Amy Stephenson |                 |                       |
|          | Claim Note Type |                |                 | *                     |
| <b>T</b> | Repair complete |                |                 |                       |
| P        |                 |                |                 | era                   |
|          |                 |                |                 | owed me t             |
| C        |                 |                |                 | over will be          |
| (        |                 |                |                 |                       |
| F        |                 |                |                 |                       |
| (        |                 |                |                 |                       |
|          |                 |                |                 |                       |

|               | "Tasks"                    |            |                 |                            |                           |
|---------------|----------------------------|------------|-----------------|----------------------------|---------------------------|
|               | Claim Reference 🕡          | 437404     |                 |                            | s                         |
|               | Notification Date          | 01/08/2024 | Incident D      | ate 01/12/2023             | Pos                       |
|               | Delivery Date              | 20/10/2023 |                 | 1                          | Re                        |
|               |                            |            |                 |                            | Ha<br>Next Appoint        |
| MATE PARTS ES | TIMATE LABOUR PAYMENTS     | NOTES TA   | SKS DOCUMENTS H | ISTORY API                 |                           |
| MATE PARTS ES | TIMATE LABOUR PAYMENTS     | NOTES TA   | SKS DOCUMENTS H | ISTORY API                 |                           |
| IATE PARTS ES | AUTHOR<br>Margaret Forster | NOTES TA   | SKS DOCUMENTS H | NOTE<br>437404 3-seater so | fa cfph passed to emmiera |

#### **19** Click this check-box Handler Next Appointment Date ARTS ESTIMATE LABOUR PAYMENTS NOTES TASKS DOCUMENTS HISTORY API T DUE DATE T COMPLETED? TYPE 25/10/2024 17:22 Homeserve Update 19/08/2024 09:12 Image: A start of the start of the start of Homeserve Update • 04/09/2024 11:13 Homeserve Update

#### 20 Change the claim reason to "Repair complete"

|        | Next Appointment<br>Date | Complaint Resolved Finalised                                                                                                    |    |
|--------|--------------------------|----------------------------------------------------------------------------------------------------|----|
| ISTORY | API                      | Part Delivery ETA 2 Weeks Part Delivery ETA 4 Weeks Part Delivery ETA 6 Weeks Part Delivery ETA 8 Weeks Part Delivery ETA 8 Weeks Parts Requested from OFL | RT |
| Ť      | ТҮРЕ                     | Parts Requested to Customer                                                                                                    | r  |
|        | Homeserve Update         | Repair Authorised                                                                                                    | *  |
|        | Homeserve Update         | Repair Complete                                                                                                    |    |
|        | Homeserve Update         | Replacement Requested                                                                                                    |    |
|        |                          | 1 - 3 of 3 items                                                                                                    | ÷  |
|        |                          | 1 - 3 of 3 items                                                                                                    | C  |

#### 21 Change the handler name to yours

|    |            |         | Status                  | Open                             | •    |
|----|------------|---------|-------------------------|----------------------------------|------|
|    | 01/12/2023 | <b></b> | Position                | Accepted                         | v    |
|    |            |         | Reason                  | Repair Complete                  | •    |
|    |            |         | Handler                 | Neil Gray                        | •    |
|    |            | N       | ext Appointment<br>Date | Adam Sutton                      | *    |
| OR | ( API      |         |                         | Aimee Scott<br>Amy Stephenson    |      |
|    |            |         |                         | Andrew Atkinson<br>Andrew Robson | (POR |
| Y  | TYPE       |         |                         | Brandon Allan                    | Y    |
|    | Homeserve  | Update  |                         | Calum Hall                       |      |
|    | Homeserve  | Update  |                         | Charlotte O'Hare                 |      |
|    | Homeserve  | Update  |                         | Courtnie Taylor                  |      |
|    |            |         |                         | Danielle Ward                    | -    |

#### 22 Click "Save and close"

|            |                          | SAVE SAVE AND CLO |       | PRINT    | EMAIL     |
|------------|--------------------------|-------------------|-------|----------|-----------|
|            | Status                   | Open              |       |          | •         |
| 01/12/2023 | Position                 | Accepted          |       |          | •         |
|            | Reason                   | Repair Complete   |       |          | •         |
|            | Handler                  | Amy Stephenson    |       |          | •         |
|            | Next Appointment<br>Date | 25/10/2024        |       |          |           |
|            |                          |                   | + ADD | 面 DELETE | X+ EXPORT |
| Y API      |                          |                   |       |          |           |
| API        |                          |                   |       |          | -         |